# Tokyo Mita Golf Club

## 東京三田ゴルフ倶楽部

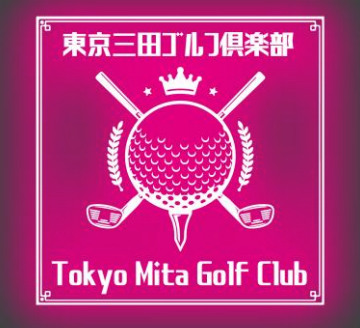

## 見学・オリエンテーションの 登録方法

© Tokyo Mita Golf Club All rights reserved.

### お申し込みの流れ・

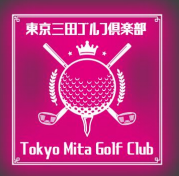

#### 当クラブのHPから予約・見学のご登録をお願い致します。

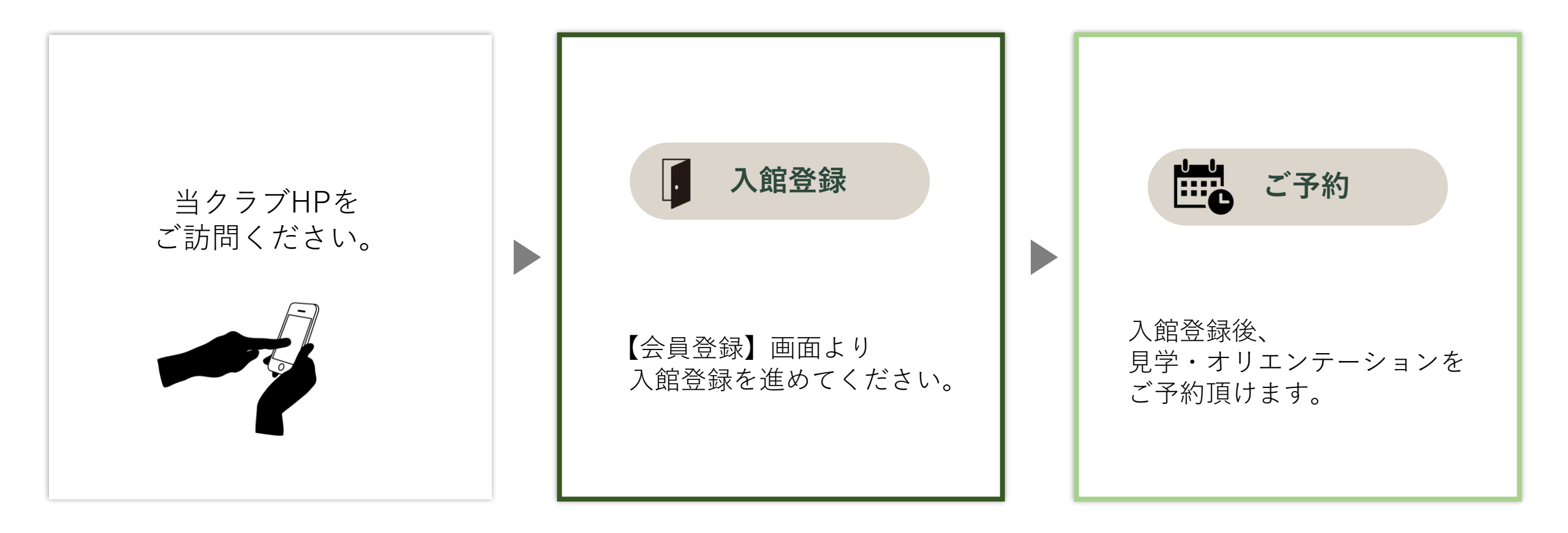

入館登録の方法・

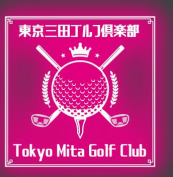

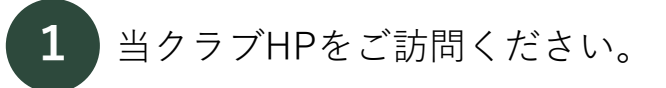

#### https://tokyomitagolf.com

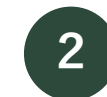

#### 利用規約を最後までお読みください。

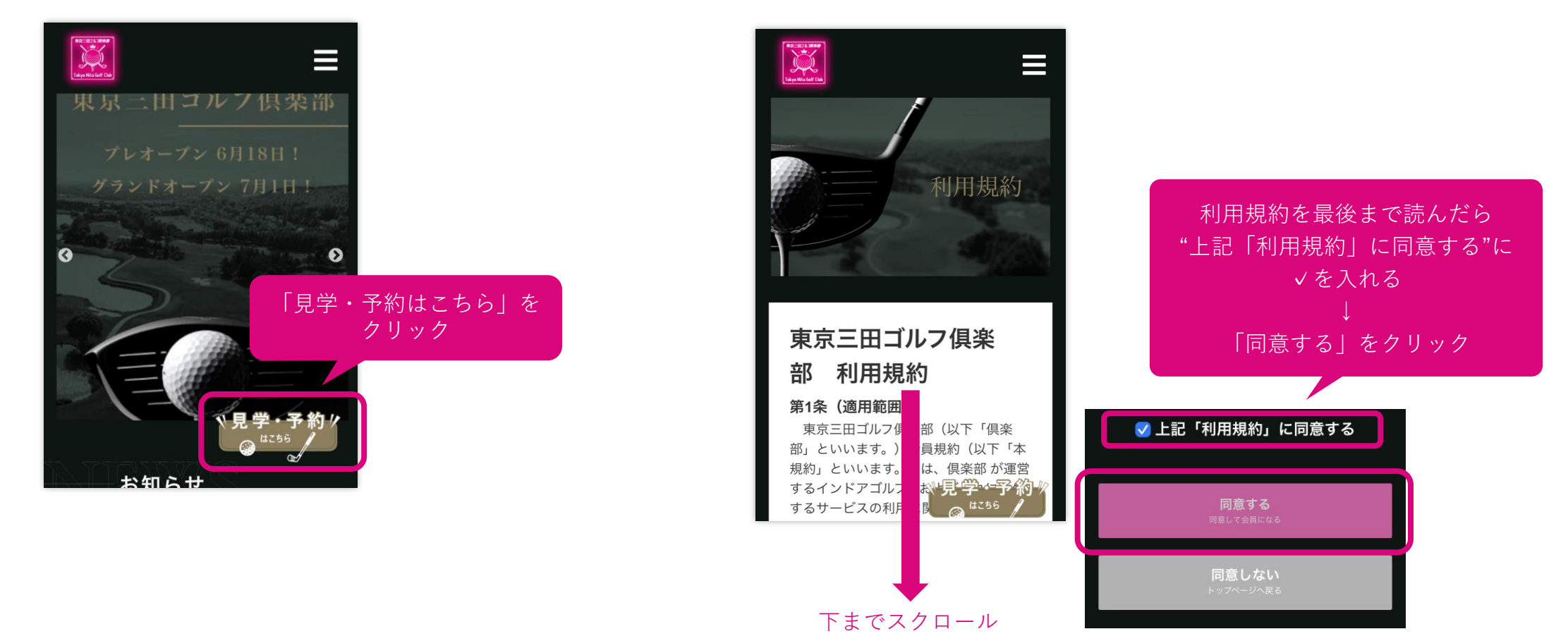

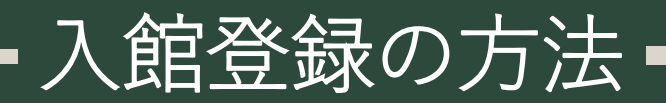

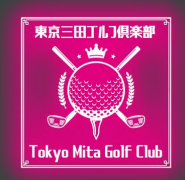

3 会員登録を進めます。

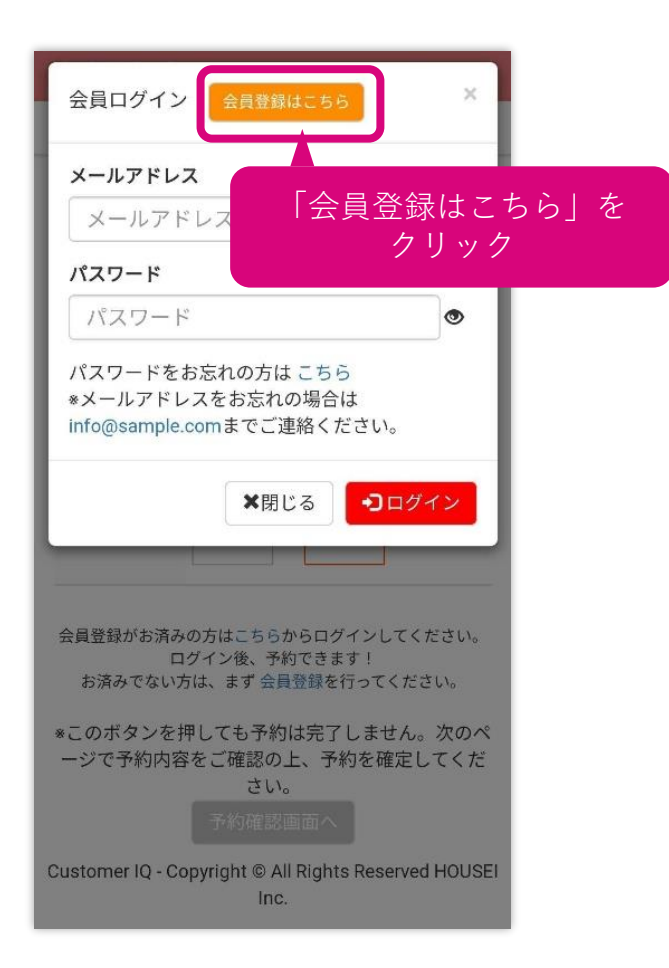

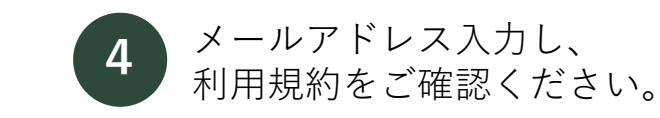

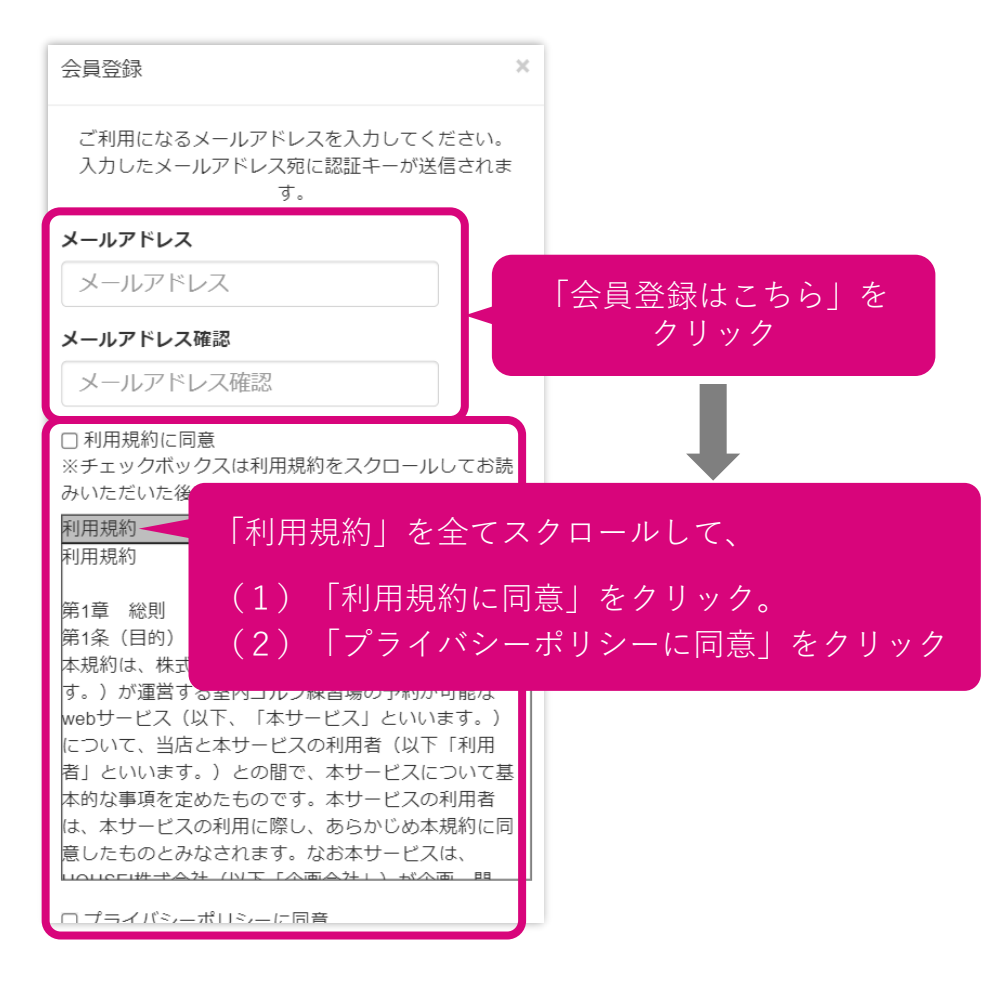

5 登録アドレスに送られた 認証キーを入力してください。

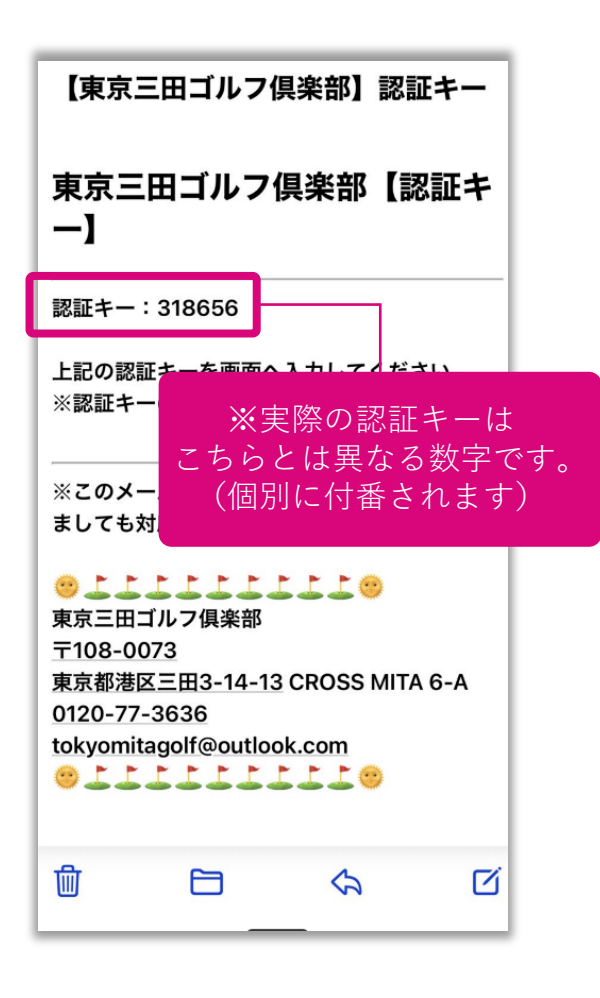

### 入館登録の方法・

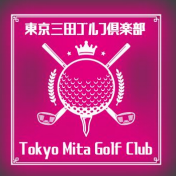

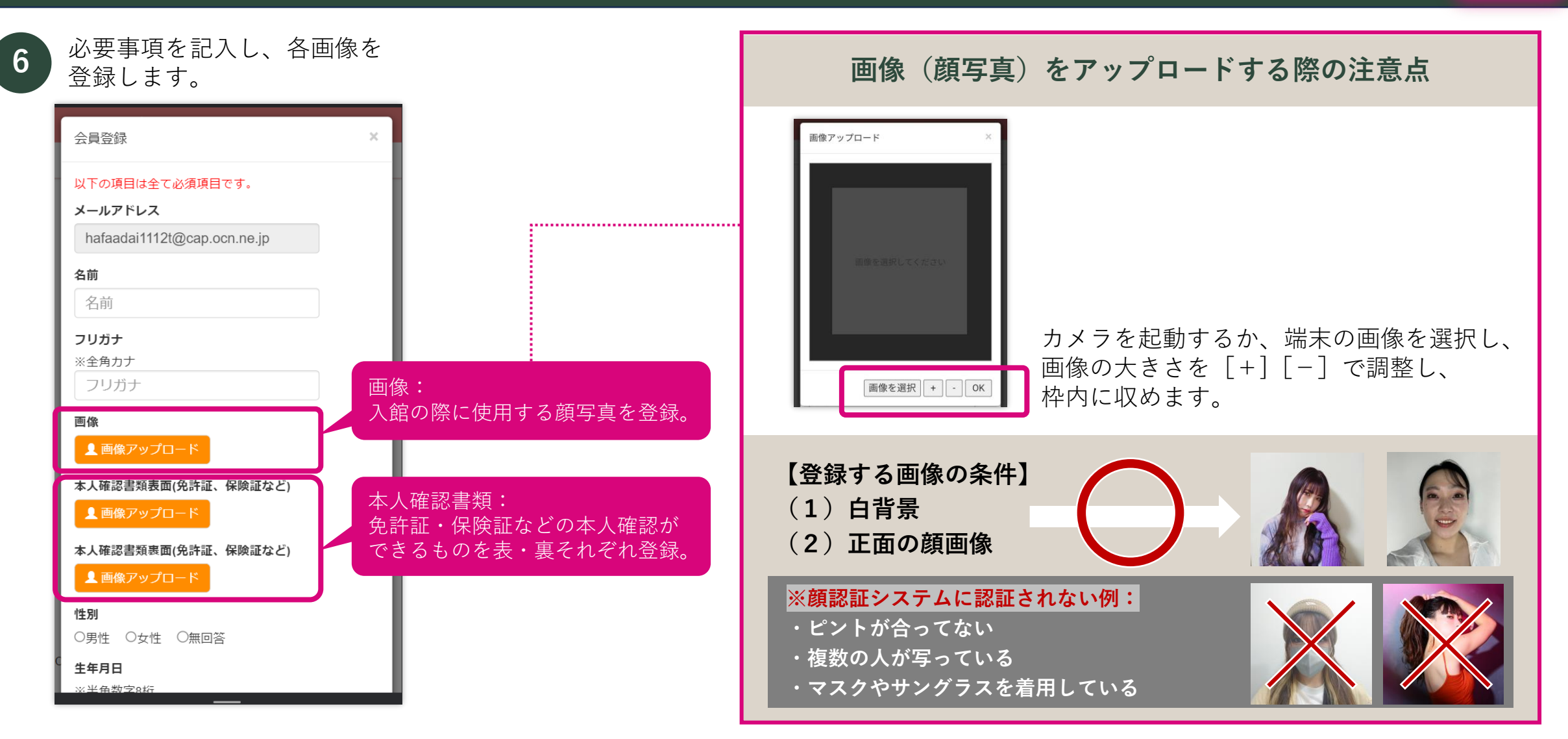

### ※ 顔認証で入館できなかった場合(QRコードによる入館)-

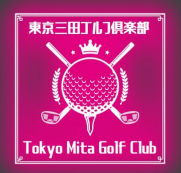

#### 顔認証で開かない場合、QRコードでの開錠ができるようになっています。

- ◆ 顔認証で開錠できる時間帯は決められています。例: 「予約開始時刻10分前(店舗毎に分指定)~予約終了時刻」
- ◆忘れ物等で予約終了時刻以降に入室したい場合にも、QRコードを使用して入室することが可能です。
- ◆ 指定期間内に予約がない場合は発行することができません。

| 0000JU7                                                                                  | 0000ゴルフ                                                      | 0000JN7                                                                   |
|------------------------------------------------------------------------------------------|--------------------------------------------------------------|---------------------------------------------------------------------------|
| <ul> <li>テケット一覧 予約TOP</li> </ul>                                                         | <ul> <li>         ・・・・・・・・・・・・・・・・・・・・・・・・・・・・・</li></ul>    | <ul> <li>         ・・・・・・・・・・・・・・・・・・・・・・・・・・・・・</li></ul>                 |
| 【ゴルフ打席予約入 <del>力】</del><br><del> 大西麻由子様</del> 「マイページ」を選択<br>*レッスンは1、<br>でのご利用とさせていただきます。 | 大西麻由子 様【平日会員】<br>*レッスンは1日1コマ、打ち放題は1日2コマま<br>でのご利用とさせていただきます。 | 大西麻由子様【平日会員】<br>*レッスンは1日1コマ、打ち放題は1日2コマま<br>でのご利用とさせていただきます。<br>入店用のQRコードが |
| ログアウト                                                                                    |                                                              | 発行されます                                                                    |
| <b>プラン</b> 未選択 ~                                                                         | <b>予約履歴一覧</b><br>予約履歴データがありません。                              |                                                                           |
|                                                                                          | サービス一覧                                                       |                                                                           |
| 利き手左右                                                                                    | 会員プラン変更                                                      |                                                                           |
|                                                                                          | 決済情報                                                         | 23. <b>199</b> . 23                                                       |
| *このボタンを押しても予約は完了しません。次のペ                                                                 | 予約履歴一覧                                                       |                                                                           |
| ージで予約内容をこ確認の上、予約を確定してくだ<br>さい。                                                           | QRI- K                                                       |                                                                           |
| 予約確認画面へ                                                                                  | Customer IQ - Copyrigh © All Rights Reserved                 |                                                                           |
| Customer IQ - Copyright © All Rights Reserved HOUSEI<br>Inc.                             | 「QRコード」をクリック                                                 | 直接89日4                                                                    |
|                                                                                          |                                                              |                                                                           |

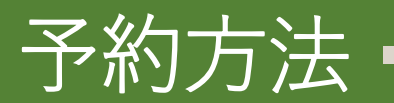

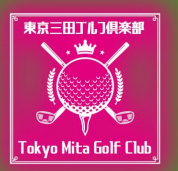

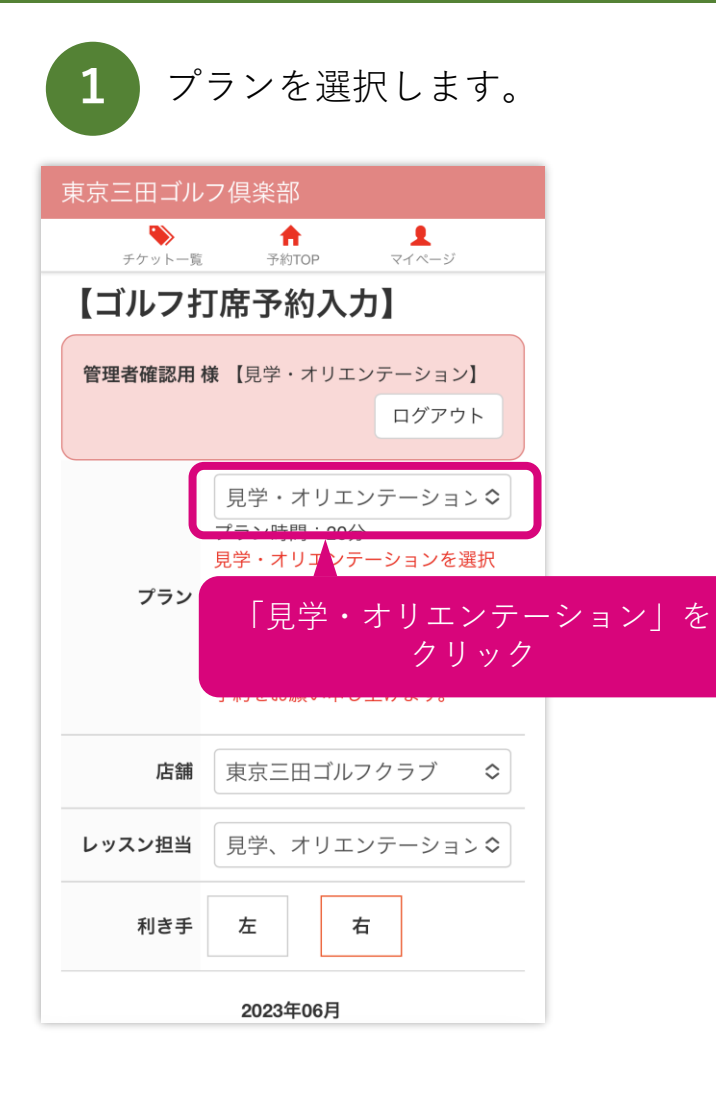

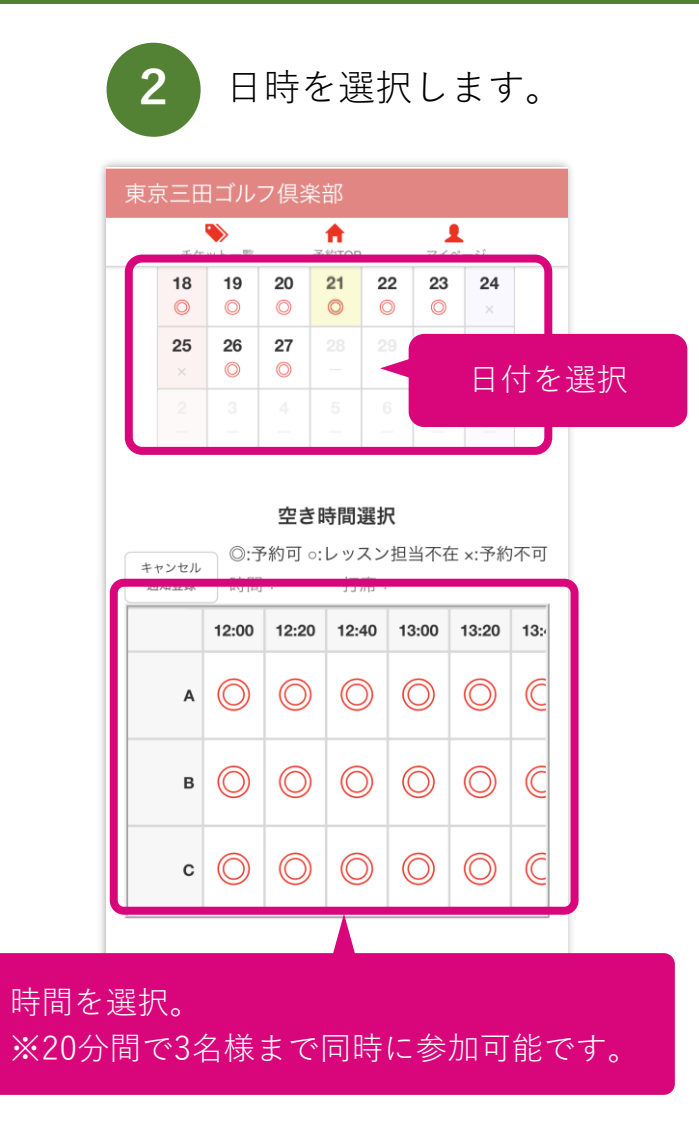

| 3 予        | 約が完了しました。                                |
|------------|------------------------------------------|
| 東京三田ゴル     | フ倶楽部                                     |
| 管理者確認用     | 様:ようこそ!                                  |
| 下記の予約が完    | 了しました。                                   |
| プラン        | 見学・オリエンテーション<br>プラン時間:20 分               |
| 店舗         | 東京三田ゴルフクラブ                               |
| レッスン担<br>当 | 見学、オリエンテーション                             |
| 利き手        | 右手                                       |
| 打席         | С                                        |
| 予約日時       | 2023年06月18日 14時00分                       |
| 連絡事項       | 予約の変更・キャンセルは、マイ<br>ページの予約履歴一覧から行えま<br>す。 |
| 決済金額       |                                          |
| 合計金額       | ¥0                                       |